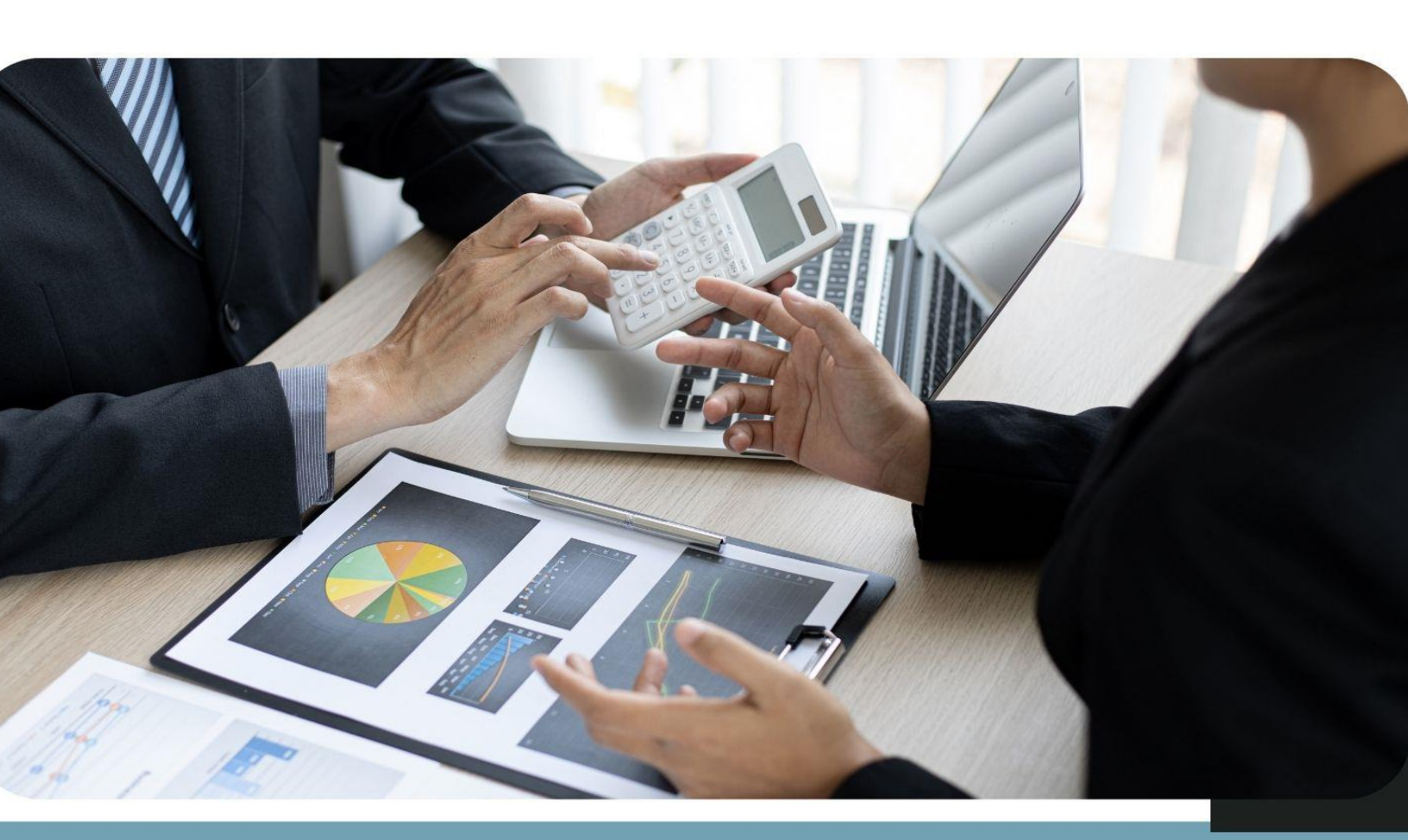

# คู่มือการใช้งานระบบรับชำระเงิน (e-Payment) สำหรับเจ้าหน้าที่การเงิน

โครงการเพิ่มประสิทธิภาพระบบการชำระค่าธรรมเนียมทางอิเล็กทรอนิกส์ (e-Payment) สำหรับการเคลื่อนย้ายสัตว์และซากสัตว์ผ่านระบบ อิเล็กทรอนิกส์ (e-Movement)

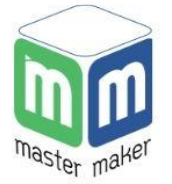

**บริษัท มาสเตอ เมกเคอ จำกัด** เวอร์ชัน V.1.0

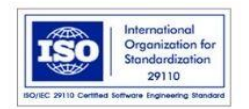

## สารบัญ

| 1.1. | แผนผัง   | เว็บไซต์ระบบ e-Payment สำหรับเจ้าหน้าที่ฝ่ายการเงิน | .1 |
|------|----------|-----------------------------------------------------|----|
| 1.2. | วิธีการเ | ข้าใช้งานระบบ                                       | 2  |
| 1.3. | วิธีการร | ับชำระเงินสด                                        | 3  |
| 1.4. | วิธีการอ | ออกใบเสร็จรับเงิน                                   | 5  |
|      | 1.4.1.   | วิธีการออกใบเสร็จต้นฉบับ                            | 5  |
|      | 1.4.2.   | วิธีการออกสำเนาใบเสร็จ                              | .8 |
| 1.5. | วิธีการย | ออกรายงานทางการเงิน1                                | .0 |

# 1.1. แผนผังเว็บไซต์ระบบ e-Payment สำหรับเจ้าหน้าที่ฝ่ายการเงิน

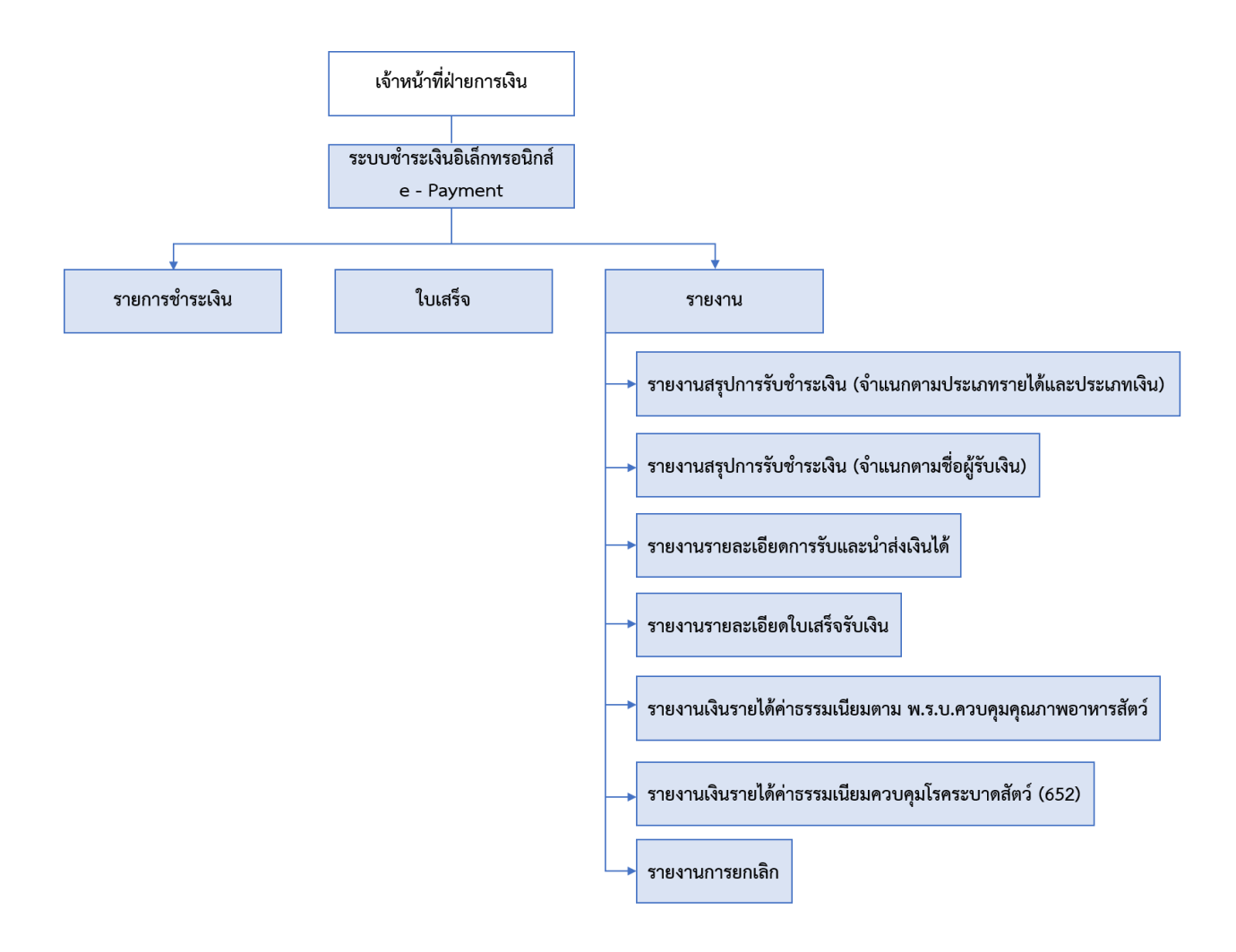

## 1.2. วิธีการเข้าใช้งานระบบ

เปิดเว็บเบราว์เซอร์จากนั้นกรอก URL : <u>https://dev.nsw.dld.go.th/epayment-emm</u> (สำหรับใช้ ทดสอบ) หรือ URL : <u>https://epay.afvc.dld.go.th/epayment-emm</u> (สำหรับใช้บน Production Server) ที่แนะนำให้ใช้งานคือ เว็บเบราว์เซอร์กูเกิลโครม (Google Chrome) เวอร์ชัน 64.0 ขึ้นไป การ Login เข้าสู่ระบบ ชำระเงินอิเล็กทรอนิกส์ กองสารวัตรและกักกัน สามารถนำ Username และ Password ที่ได้รับจากเจ้าหน้าที่ ส่วนกลาง ทำการ Login เข้าสู่ระบบผ่านหน้าจอ ดังรูป

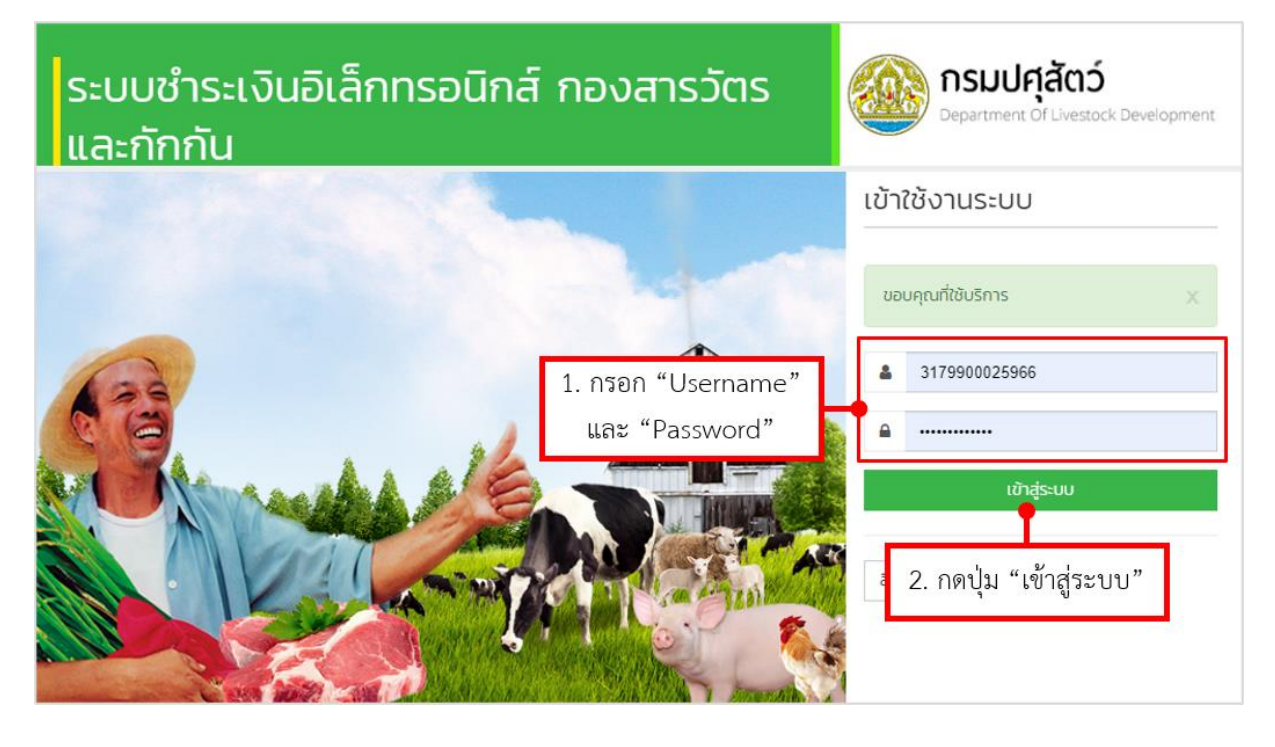

<u>หมายเหตุ</u> \*\*สำหรับเจ้าหน้าที่การเงินที่รับผิดชอบส่วนงานของกองอาหารและยาสัตว์ สามารถเข้าใช้ระบบ ชำระเงินอิเล็กทรอนิกส์ e-Payment นี้จากช่องทางของ อยส. ได้เช่นเดียวกัน ที่ URL :

<u>http://eservice.afvc.dld.go.th</u> (สำหรับใช้บน Production Server)

#### 1.3. วิธีการรับชำระเงินสด

เจ้าหน้าที่ฝ่ายการเงินสามารถรับชำระเงินได้ โดยมีขั้นตอนการรับชำระเงิน ดังนี้

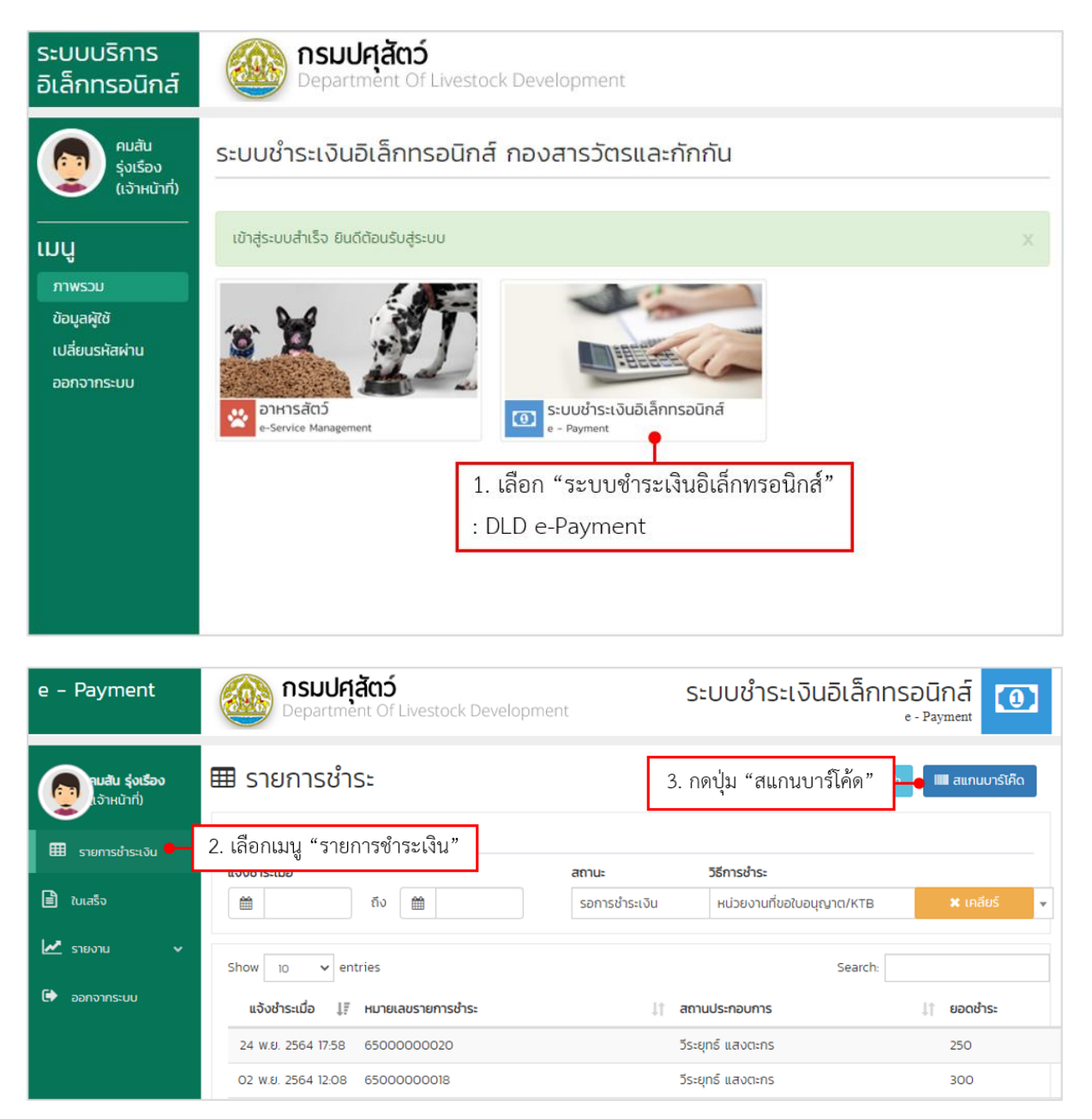

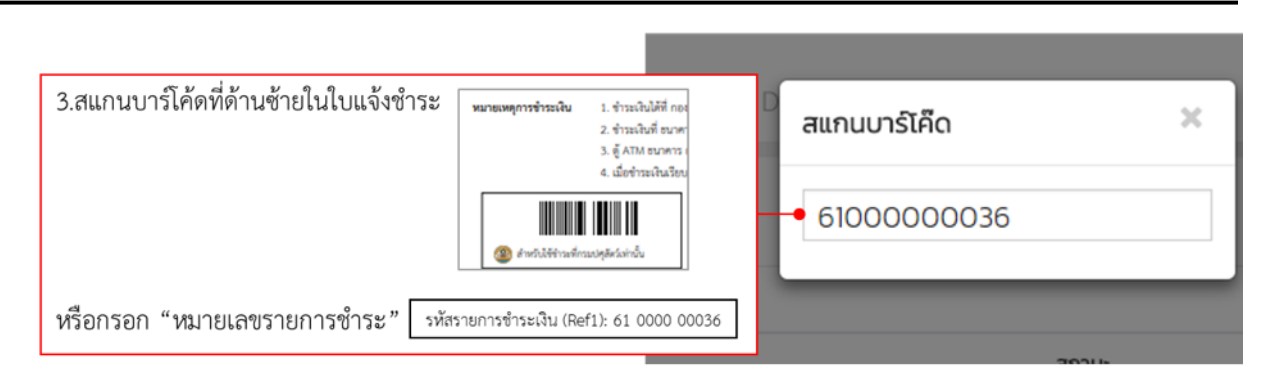

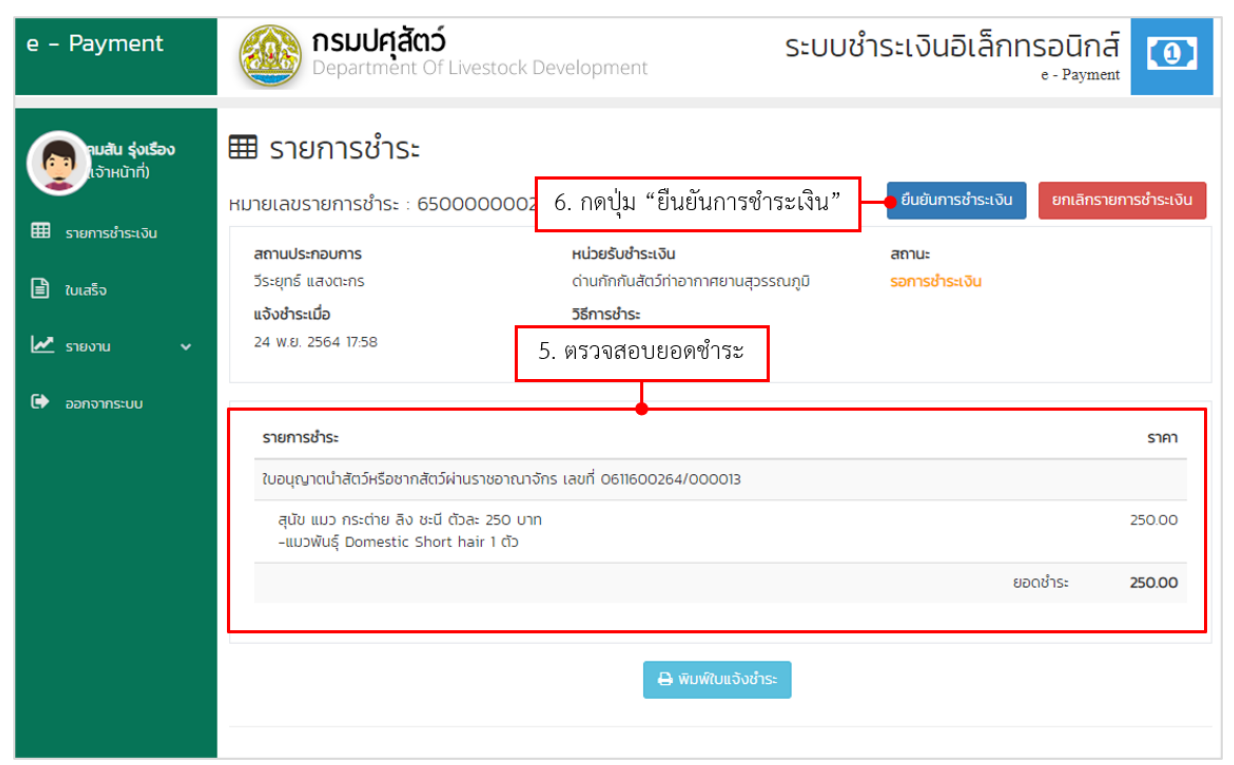

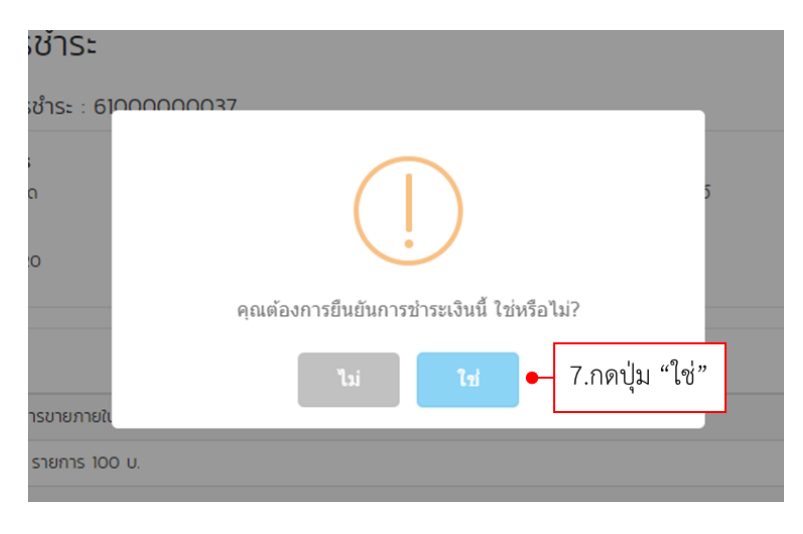

## 1.4. วิธีการออกใบเสร็จรับเงิน

การออกใบเสร็จรับเงิน ในครั้งแรกจะเป็นการออกใบเสร็จต้นฉบับ หากออกใบเสร็จเดิมอีกครั้ง จะเป็นการออกสำเนาใบเสร็จ พร้อมทั้งระบุสาเหตุการออกสำเนา

# 1.4.1. วิธีการออกใบเสร็จต้นฉบับ

| e – Payment          | <b>nsulศุสัตว์</b><br>Department Of Livestock Devel | opment                    | ระบบชำระเงินอิเล็กทร       | oūnā<br>- Payment              |
|----------------------|-----------------------------------------------------|---------------------------|----------------------------|--------------------------------|
| ອງ<br>ເຈົ້າหน้າກີ່)  | 🖹 ใบเสร็จ                                           | 2. 1                      | กดปุ่ม "สแกนบาร์โค้ด"      | 🗧 🎟 สแกนบาร์โค๊ด               |
| 🏛 รายการชำระเงิน     |                                                     | สถานะการ                  | รออกใบเสร็จ                |                                |
| 🖹 ใบเสร็จ            | ຄັນ #                                               | ทั้งหมด                   | ▼                          | 🗙 เคลียร์                      |
| 1. เลือกเมนู "ใบเสรี | ຈ"ow 10 ✓ entries                                   |                           | Search:                    |                                |
| 🗭 ออกจากระบบ         | ชำระเมื่อ ปุ₹ี หมายเลขรายการชำระ ปุ↑                | สถานประกอบการ ปุ่า        | ยอดชำระ 🎼 เลขที่ใบเสร็จ    | 🕴 ออกใบเสร็จเมื่อ 🕼            |
|                      | 30 (1.A. 2562 15:18 63000002899                     | TRANS AIR CARGO CO.,LTD.  | 237,125 2563-005(273)/0140 | 3 30 (I.A. 2562                |
|                      | 30 (I.R. 2562 15:13 63000002893                     | TRANS AIR CARGO CO., LTD. | 229,700 2563-005(273)/0140 | 2 30 (t.n. 2562                |
|                      | 30 CLA. 2562 15:10 63000002897                      | EDITH LOUISE MOORE        | 260 2563-005(273)/0140     | 1 30 ст. <mark>я. 25</mark> 62 |
|                      |                                                     |                           |                            |                                |

| 3.สแกนบาร์โค้ดที่ด้านซ้ายในใบแจ้งชำระ | หมายเหตุการจำระเงิน 1. จำระเงินได้ที่ กอง<br>2. จำระเงินที่ ชนาค<br>3. ซู้ ATM ชนาคาร                                                                                                    | D<br>สแกนบาร์โค็ดรายการชำระ | × |
|---------------------------------------|----------------------------------------------------------------------------------------------------|-----------------------------|---|
|                                       | <ol> <li>เมื่อข่าวหลังมีระบ</li> <li>เมื่อข่าวหลังและ</li> <li>เมื่อข่าวหลังและ<td>• 6100000036</td><td></td></li></ol> | • 6100000036                |   |
| หรือกรอก "หมายเลขรายการชำระ" รหัสร    | ายการขำระเงิน (Ref1): 61 0000 00036                                                                                                    |                             |   |

| e – Payment                               | <b>ກຣມປຖຸสัตว์</b><br>Department Of Livestock De                                                                                          | evelopment                             | ระบบชำระเงินอิเล็กท                  | soūnā<br>e-Payment          |
|-------------------------------------------|----------------------------------------------------------------------------------------------------|----------------------------------------|--------------------------------------|-----------------------------|
| ອງເພສັນ ຊ່ <b>ຈເຮືອຈ</b><br>ເຈົ້າหน້າກັ່ງ | 🖹 ใบเสร็จ                                                                                                    |                                        |                                      | 🎟 สแกนบาร์โค๊ด              |
| รายการชำระเงิน                            | ▼ คัดกรองข้อมูล                                                                                                    |                                        |                                      |                             |
|                                           | ช่วงเวลาชำระเงิน                                                                                                    | สถานะกา                                | เรออกใบเสร็จ                         |                             |
| 🖹 ใบเสร็จ                                 | ถึง #                                                                                                    | ทั้งหมด                                | 1 <b>*</b>                           | 🗙 เคลียร์                   |
| 🛃 รายงาน 🗸 🗸                              |                                                                                                    |                                        |                                      |                             |
| <b>A</b>                                  | Show 10 💙 entries 4. ເລີ່າ                                                                                                    | อกรายการที่ต้องการออกใ                 | บเสร็จ Search:                       |                             |
| C aphoins:00                              | ชำระเมื่อ ↓₹ หมายเลขรายการชำระ                                                                                                    | 🕼 สถานประกอบการ 🗐                      | ยอดชำระ 🥼 เลขที่ใบเสร็จ              | ่ ู่† ออกใบเสร็จเมื่อ ่่่่† |
|                                           | 30 a.n. 2562 15:18 63000002899                                                                                                    | TRANS AIR CARGO CO.,LTD.               | 237,125 2563-005(273)/01-            | 403 30 (T.A. 2562           |
|                                           | 30 CI.A. 2562 15:13 63000002893                                                                                                    | TRANS AIR CARGO CO.,LTD.               | 229,700 2563-005(273)/014            | 402 30 (T.A. 2562           |
|                                           | 30 (1.A. 2562 15:10 63000002897                                                                                                    | EDITH LOUISE MOORE                     | 260 2563-005(273)/01-                | 401 30 a.n. 2562            |
| e – Payment                               | <b>NSUUศุสัตว์</b><br>Department Of Livestock De                                                                                          | evelopment                             | ระบบชำระเงินอิเล็กท                  | ารอนิกส์<br>e - Payment     |
| <b>คมสัน รุ่งเรือง</b><br>เจ้าหน้าที่)    | 🖹 ใบเสร็จ                                                                                                    |                                        |                                      |                             |
|                                           | ใบเสร็จเลขที่ : 2563-005(273)/01403                                                                                                    |                                        | 5. กดปุ่ม "ออกไบเสร็จ                | " 🗕 ออกใบเสร็จ              |
| ธ                                         | Show 5 🗸 entries                                                                                                    |                                        | Search:                              |                             |
| 🗎 ใบเสร็จ                                 | วันที่ออกใบเสร็จ 🎼 ประเภทใบเสร็จ                                                                                                    | 🕼 ผู้ออกใบเสร็จ                        | ่⊥† หมายเหตุ                         | 11                          |
| 🛃 รายงาน 🗸                                | 30 ຕ.ค. 2562 ຕັ້ນລບັບ 🕼                                                                                                    | อนุสรณ์ โกษาธิป                        | ออกใบเสร็จหลังปิดบัญชีประจำ          | δ <mark>u</mark>            |
| 🕞 ออกจากระบบ                              | Showing 1 to 1 of 1 entries                                                                                                    |                                        |                                      | Previous 1 Next             |
|                                           | หมายเลขรายการชำระ : 63000002899                                                                                                    |                                        |                                      |                             |
|                                           | สถานประกอบการ                                                                                                    | หน่วยรับชำระเงิน                       | สถานะ                                |                             |
|                                           | TRANS AIR CARGO CO.,LTD.                                                                                                    | ด่านกักกันสัตว์ทำอากาศยานสุวรร<br>รีรี | ณภูมิ <mark>ยืนยันการชำระเงิน</mark> |                             |
|                                           | 30 C.A. 2562 15:10                                                                                                    | วธการชาระ<br>หน่วยงานที่ขอใบอนุญาต/KTB |                                      |                             |
|                                           | ชำระเมื่อ                                                                                                    | ช่องทางรับเงิน                         |                                      |                             |
|                                           | 30 C.A. 2562 15.18                                                                                                    | ชำระที่หน่วยงาน                        |                                      |                             |
|                                           | รายการชำระ                                                                                                    |                                        |                                      | ราคา                        |
|                                           | ใบอนุญาตน่ำสัตว์หรือชากสัตว์ผ่านราชอาณาจัก                                                                                                | าร (ร.8) (เลขที่ ร.6 0662116006194)    | #262116001231131                     |                             |
|                                           | ไก่ เป็ด ผ่าน และสัตว์ปีกชนิดอื่น ตัวละ 25 บ<br>-ลูกไก่เนื้อ 8,320 ตัว มูลค่า 208,000.00 บ<br>-ลูกไก่เนื้อ 1,165 ตัว มูลค่า 29,125.00 บาท | าก<br>กกา                              |                                      | 237,125.00                  |
|                                           |                                                                                                    |                                        | ย                                    | อดชำระ <b>237,125.00</b>    |

|                 | ໃບເสร็จต้นฉบับ ×                                                                                                    |
|-----------------|----------------------------------------------------------------------------------------------------|
|                 | <ul> <li>ออกใบเสร็จหลังปิดบัณชีประจำวัน</li> <li>6. เลือกประเภทการออกใบเสร็จ</li> <li>หมายเหตุการรับเช็ค</li> </ul>                        |
|                 | รับเช็คเลขที่ 00334691 - ธนาคารกรุงเทพ สาขาเขตปลอดอากร ท่าอากาศยานสุวรรณภูมิ - ลงวัเ<br><b>หมายเหตุ</b> (เว้นว่างไว้ กรณีที่ไม่มีหมายเหตุ) |
| 7. กรอกหมายเหตุ | <ul> <li>ใบเสร็จตันฉบับสามารถพิมพ์ได้เพียงครั้งเดียว โปรดตรวจสอบข้อมูลให้ถูกต้อง</li> </ul>                                                |
|                 | 8. กดปุ่ม "ออกใบเสร็จ" <del>เล็ก •</del> ออกเบเสร็จ                                                                                        |

วิธีกรอกรายละเอียด การออกใบเสร็จต้นฉบับ มีดังนี้

- ออกใบเสร็จหลังปิดบัญชีประจำวัน : กรณีรับเงินหลังจากปิดบัญชีประจำวัน
- หมายเหตุการรับเช็ค : กรณีที่รับเช็ค กรุณาระบุหมายเหตุที่รับเช็ค
- หมายเหตุ (เว้นว่างไว้ กรณีที่ไม่มีหมายเหตุ) : กรอกหมายเหตุการออกใบเสร็จ

# 1.4.2. วิธีการออกสำเนาใบเสร็จ

| e – Payment                          | <b>ດຮຸມປຸศุสัตว์</b><br>Department Of Livestock De   | evelopment                | ระบบช <mark>ำ</mark> ระ     | ะเงินอิเล็กทรอ<br>•-1        | ūnā 🔟               |
|--------------------------------------|------------------------------------------------------|---------------------------|-----------------------------|------------------------------|---------------------|
| ອງເມສັນ ຊ່າເຮືອນ<br>ເຈົ້າເຫນ້າກີ່)   | 🖹 ใบเสร็จ                                            | 2.                        | กดปุ่ม "สแก                 | านบาร์โค้ด" 🗕                | 🎟 สแกนบาร์โค๊ด      |
| 🖩 รายการชำระเงิน                     |                                                      |                           |                             |                              |                     |
|                                      | ช่วงเวลาชำระเงิน                                     | สถานะกา                   | า <mark>รออกใบเส</mark> ร็จ |                              |                     |
| 🖹 ใบเสร็จ                            | ถึง 🖀                                                | ทั้งหมด                   | ı                           | · •                          | 🗶 เคลียร์           |
| 1. เลือกเมนู "ใบเสรี<br>🕞 ออกงากระบบ | จ"ow 10 ✓ entries<br>ชำระเมื่อ มู≣ หมายเลขรายการชำระ | 🕼 สถานประกอบการ           | ຍວດຮຳຣະ 🎼                   | Search:<br>เลขที่ใบเสร็จ มุ1 | ออกใบเสร็จเมื่อ 🏼 👔 |
|                                      | 30 (1.A. 2562 15:18 63000002899                      | TRANS AIR CARGO CO.,LTD.  | 237,125                     | 2563-005(273)/01403          | 30 (1.A. 2562       |
|                                      | 30 (1.R. 2562 15:13 63000002893                      | TRANS AIR CARGO CO., LTD. | 229,700                     | 2563-005(273)/01402          | 30 (I.A. 2562       |
|                                      | 30 (I.A. 2562 15:10 63000002897                      | EDITH LOUISE MOORE        | 260                         | 2563-005(273)/01401          | 30 (1.A. 2562       |

| 3.สแกนบาร์โค้ดที่ด้านซ้ายในใบแจ้งชำระ         | หมายเหตุการจำระเหิน 1. จำระเว็บได้ที่ กอง<br>2. จำระเว็บได้ ขนาศ<br>3. ผู้ ATM อนาคาร ( | D<br>สแกนบาร์โค็ดรายการชำระ | × |
|-----------------------------------------------|-----------------------------------------------------------------------------------------|-----------------------------|---|
|                                               | 4. ເພື່ອທ້າວເາປັນເວັບນ<br>ມີມີມີມີມີມີມີມີມີມີມີມີມີມີມີມີມີມີມີ                        | • 6100000036                |   |
| หรือกรอก "หมายเลขรายการชำระ" ร <sub>หัส</sub> | รายการซำระเงิน (Ref1): 61 0000 00036                                                    |                             |   |

| e – Payment                               | <b>กรมปศุสัตว์</b><br>Department Of Livestock Deve                   | lopment                                                      | ะเงินอิเล็กทรอนิกส์               |
|-------------------------------------------|----------------------------------------------------------------------|--------------------------------------------------------------|-----------------------------------|
| ອງເມສັນ ຊ່ <b>ນເຮືອນ</b><br>ເຈົ້າหນ້າກື່) | 🖹 ใบเสร็จ                                                            |                                                              | 🎟 สแกนบาร์เค็ด                    |
| 🎹 รายการชำระเงิน                          | ▼ คัดกรองข้อมูล<br>ช่วงเวลาชำระเงิน                                  | สถาปะการออกใบเสร็อ                                           |                                   |
| 🖻 ใบเสร็จ                                 | ถึง 🛗                                                                | ทั้งหมด                                                      | \star 🗶 เคลียร์                   |
| 🛃 รายงาน 🗸                                | Show 10 v entries 4. เลือก<br>ช่าระเมื่อ มูรี หมายเลขรายการชำระ มูรี | รายการที่ต้องการออกใบเสร็จ<br>สถานประกอ <b>น</b> การ ยอดชำระ | Search:                           |
|                                           | 30 (1.A. 2562 15:18 63000002899                                      | TRANS AIR CARGO CO.,LTD. 237,125                             | 2563-005(273)/01403 30 (t.n. 2562 |
|                                           | 30 (T.A. 2562 15:13 63000002893                                      | TRANS AIR CARGO CO., LTD. 229,700                            | 2563-005(273)/01402 30 C.A. 2562  |
|                                           | 30 (t.e. 2562 15:10 63000002897                                      | EDITH LOUISE MOORE 260                                       | 2563-005(273)/01401 30 C.A. 2562  |

| e – Payment                                 | <b>ກຣມປຢຸສັຕວ໌</b><br>Department Of Livestock De                                                                                                    | velopment                                                                                                    | ระบบชำระเงินอิเล็กท                          | ISอนิกส์<br>e - Payment  |
|---------------------------------------------|----------------------------------------------------------------------------------------------------|----------------------------------------------------------------------------------------------------|----------------------------------------------|--------------------------|
| อายาระเงิน<br>(จำหน้าที่)<br>สายการชำระเงิน | โบเสร็จ ใบเสร็จเลขที่: 2563-005(273)/01403 Show 5 < entries                                                                                                    |                                                                                                    | 5. กดปุ่ม "ออกใบเสร็จ'<br><sub>Search:</sub> | ?ออกใบเสร็จ              |
| 🖹 ใบเสร็จ                                   | วันที่ออกใบเสร็อ 🎼 ประเภทใบเสร็อ                                                                                                    | ພ້ວວກໃນເສຣິວ                                                                                                    | 11 нояно                                     | It                       |
| 🛃 รายงาน 🗸                                  | 30 ต.ค. 2562 ตันฉบับ 🕼                                                                                                    | อนุสรณ์ โกษาธิป                                                                                                    | ออกใบเสร็จหลังปิดบัณซีประจำ:                 | ÷1                       |
| 🗈 ออกจากระบบ                                | Showing 1 to 1 of 1 entries                                                                                                    |                                                                                                    |                                              | Previous Next            |
|                                             | <b>หมายเลขรายการชำระ : 63000002899</b><br>สถานประกอบการ<br>TRANS AIR CARGO CO.,LTD.<br><b>แจ้งชำระเนื่อ</b><br>30 ต.ค. 2562 15:10<br><b>ชำระเนื่อ</b><br>30 ต.ค. 2562 15:18 | หน่วยรับช่าระเงิน<br>ด่านกักกันสัตว์ท่าอากาศยานสุวรร<br>วิธีการช่าระ<br>หน่วยงานที่ขอใบอนุญาต/KTB<br>ช่องทางรับเงิน<br>ช่าระที่หน่วยงาน | สถานะ<br>รณภูมิ ยืนยันการซำระเงิน            |                          |
|                                             | รายการชำระ                                                                                                    |                                                                                                    |                                              | ราคา                     |
|                                             | ใบอนุญาตนำสัตว์หรือชากสัตว์ผ่านราชอาณาจักร<br>-                                                                                                    | (ร.8) (เลขที่ ร.6 0662116006194)                                                                                                    | #262116001231131                             |                          |
|                                             | ไก่ เป็ด ผ่าน และสัตว์ปีกชนิดอื่น ตัวละ 25 บาเ<br>-ลูกไก่เนื้อ 8,320 ตัว มูลค่า 208,000.00 บา<br>-ลูกไก่เนื้อ 1,165 ตัว มูลค่า 29,125.00 บาก                                | n                                                                                                    |                                              | 237,125.00               |
|                                             |                                                                                                    |                                                                                                    | ٤i                                           | อดชำระ <b>237,125.00</b> |

| ารมป                                       | ศสัตว์                                                                   | S                 | บบชำ  |
|--------------------------------------------|--------------------------------------------------------------------------|-------------------|-------|
| lepartr                                    | ใบเสร็จ (สำเนา)                                                          | ×                 |       |
| ້ຮົຈ                                       | สามารถพิมพ์ใบเสร็จสำเนาเท่านั้น<br>โปรดระบุสาเหตุหรือหมายเหตุการออกสำเนา |                   |       |
| 6.กรอกหมายเหตุการออกใบเสร็จ <sup>256</sup> | • หมายเหตุ                                                               |                   |       |
| *<br>ใบเสร็จ                               |                                                                          | ยกเล็ก ออกใบเสร็จ |       |
| J. 2560                                    | ดันฉบับ                                                                  | อนันต์ อยู่ทองดี  |       |
|                                            |                                                                          | 7.กดปุ่ม "ออกใบเล | สร็จ" |

#### 1.5. วิธีการออกรายงานทางการเงิน

เจ้าหน้าที่ฝ่ายการเงินสามารถออกรายงานได้ 8 รายงาน ดังนี้

- 1. รายงานสรุปการรับซำระเงิน (จำแนกตามประเภทรายได้และประเภทเงิน)
- 2. รายงานสรุปการรับชำระเงิน (จำแนกตามชื่อผู้รับเงิน)
- 3. รายงานรายละเอียดการรับและนำส่งเงินได้
- 4. รายงานรายละเอียดใบเสร็จรับเงิน
- 5. รายงานการรับชำระเงินที่หน่วยงาน
- 6. รายงานเงินรายได้ค่าธรรมเนียมตาม พ.ร.บ.ควบคุมคุณภาพอาหารสัตว์
- 7. รายงานเงินรายได้ค่าธรรมเนียมควบคุมโรคระบาดสัตว์ (652)
- 8. รายงานการยกเลิก

<u>ตัวอย่าง</u> การออกรายงานสรุปการรับชำระเงิน (จำแนกตามประเภทรายได้และประเภทเงิน)

| e – Payment                                                                                                    | <b>nsมปศุสัตว์</b><br>Department Of Livestock Development | ระบบชำระเงินอิเล็กทรอนิกส์<br>e - Payment                  |
|----------------------------------------------------------------------------------------------------|-----------------------------------------------------------|------------------------------------------------------------|
| <b>ຄມສັບ ຊ່ວເຮືອວ</b><br>ແຈ້າหน້າກັ່ງ                                                                                                    | 🗠 EPO1 : รายงานสรุปการรับชำระเ                            | งิน (จำแนกตามชื่อผู้รับเงิน)                               |
| 🌐 รายการชำระเงิน                                                                                                    | หน่วยเปิกจ่าย<br>กองคลัง                                  | <b>ศูนย์ตันทุน</b><br>ด่านกักกันสัตว์ท่าอากาศยานสุวรรณภูมิ |
| <ul> <li>ใบเสร็จ</li> <li>รายงาน </li> </ul>                                                                                                    | ช่วงเวลา<br>(1) 01/03/2560 00 * 00 * กี่ย                 | <ul> <li>๒/03/2561</li> <li>23 - 59 -</li> </ul>           |
| <ul> <li>EP01 : รายงานสรุปการรับ<br/>ชำระเงิน (จำแนกตามชื่อผู้รับ<br/>เงิน)</li> </ul>                                                                                                    | รูปแบบการแสดงผล<br>มิ Excel                               | 🖻 РОF 🔷 НТМL                                               |
| <ul> <li>EP02 : รายงานสรุปการรับ<br/>ชำระเงิน (จำแนกตามประเภท<br/>รายได้และประเภทเงิน)</li> <li>EP03 : รายละเอียดการรับและ<br/>นำส่งเงินรายได้</li> <li>EP04 : รายงานรายละเอียดใบ</li> </ul> | 1. เลือกเมนู "รายงานที่ต้องการ"<br><sub>or</sub>          | 3. เลือกรูปแบบไฟล์รายงานที่ต้องการ<br>Livestock Developm   |

| EPAY_RPT_INCOME_DEP |                                                                                                    |                                                                                             | 1 / 1                           |                         |                      |              | ¢ | Ŧ | ə      |
|---------------------|----------------------------------------------------------------------------------------------------|---------------------------------------------------------------------------------------------|---------------------------------|-------------------------|----------------------|--------------|---|---|--------|
|                     | รายงานสรุปการรับขำระ<br>การรับขำระเสินประจำวั<br>ประเภทการขำระเสิน : ร่<br>หน่วยเปิกจ่าย : 070060<br>คนย์คันหน : 07006000 | เงิน จำแนกตามประเภทราย<br>4 : 01 มีนาคม 2560 - 16 ร์<br>โงหมด<br>0005 กองคลัง<br>05 กองคลัง | ໄດ້ ແລະປະະເภทເຈີນ<br>ໃນາຄມ 2561 |                         |                      |              |   |   |        |
|                     | รหัสดูนย์ตันทุน                                                                                                    | ชื่อหน่วยงาน                                                                                | รหัส<br>ประเภทรายได้            | ประเภา<br>รายได้แผ่นดิน | ทเงิน<br>เงินฝากคลัง | จำนวนเงินรวม |   |   |        |
|                     | 0700600005                                                                                                    | กองคลัง                                                                                     | 670                             | 100.00                  | 0.00                 | 100.00       |   |   |        |
|                     |                                                                                                    |                                                                                             |                                 | 100.00                  | 0.00                 | 100.00       |   |   |        |
|                     |                                                                                                    |                                                                                             |                                 |                         |                      |              |   |   | #<br>+ |